# AUTORADIO ANDROID MERCEDES

Notice

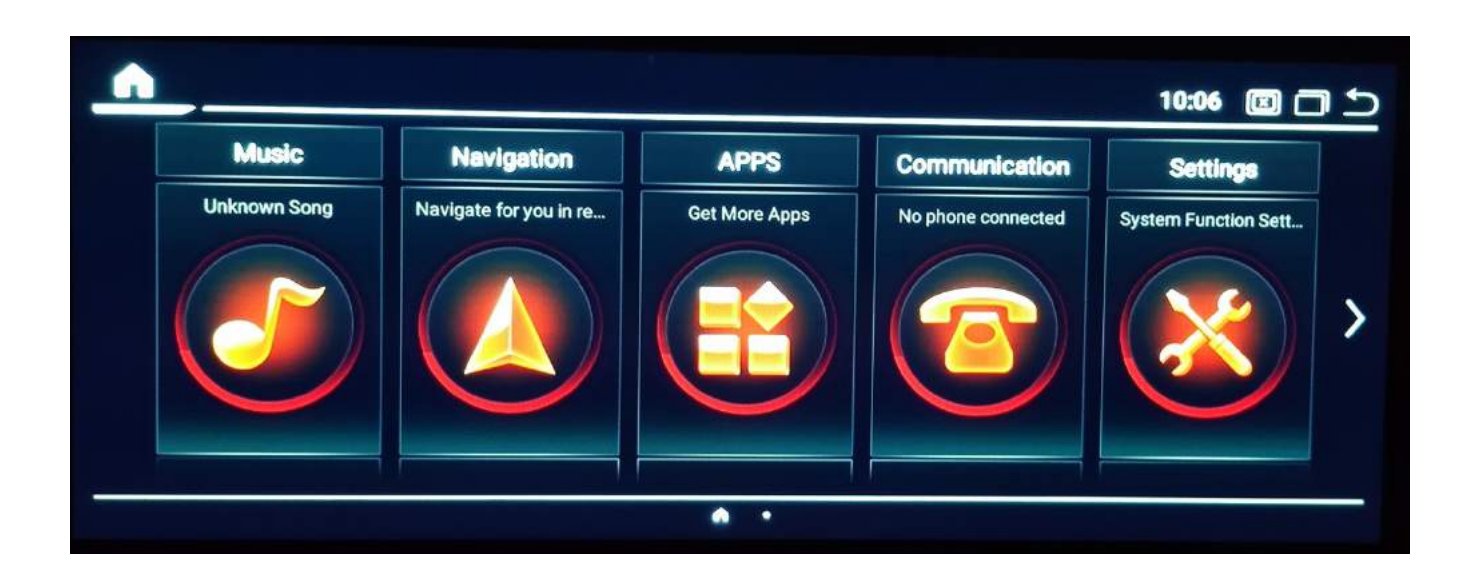

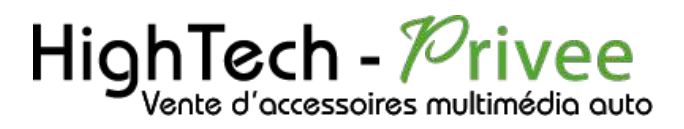

## Table des matières

| Présentation des éléments :                       | 2                           |
|---------------------------------------------------|-----------------------------|
| Contenu des accessoires :                         | Erreur ! Signet non défini. |
| Branchements des connectiques :                   | 2                           |
| Mise en route du poste la Première fois           |                             |
| Mettre votre poste en français :                  |                             |
| Mise en route du système WIFI :                   |                             |
| DETAILS DES FONCTIONNALITES SUPPLEMENTAIRES       | 5                           |
| Activer et désactiver la caméra de recul :        | 5                           |
| Accès au Menu Mercedes d'origine :                | 6                           |
| Utilisation Application ZLINK5                    | 6                           |
| Détails précis des différents paramètres/réglages | 7                           |
| Système :                                         | 7                           |
| Navigation :                                      | 7                           |
| Volume :                                          | 8                           |
| Effet sonore :                                    | 8                           |
| Informations:                                     | 8                           |
| Usine:                                            | 8                           |

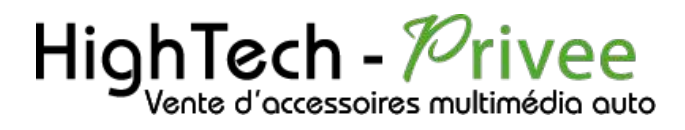

### Présentation des éléments :

- 1 : Antenne 4G
- 2 : Antenne GPS
- 3 : Faisceau principal
- 4 : 2 ports USB + entrée caméra de recul

### Branchements des connectiques :

Sur la façade arrière vous trouverez les connectiques pour brancher l'ensemble des câbles fournis. Pour le branchement de ceux-ci, veuillez-vous référez au schéma explicatif ci -dessous.

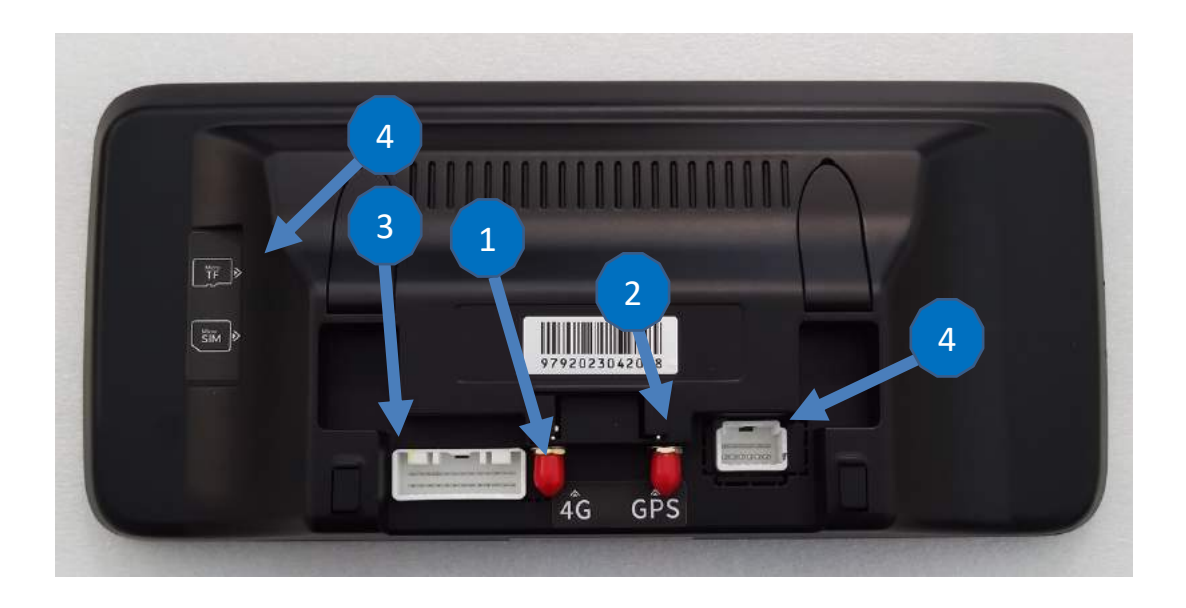

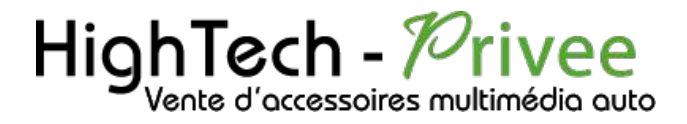

## Mise en route du poste la Première fois

Mettre votre poste en français :

1. Une fois le poste démarré, allez dans « Settings », dirigez-vous dans « language »

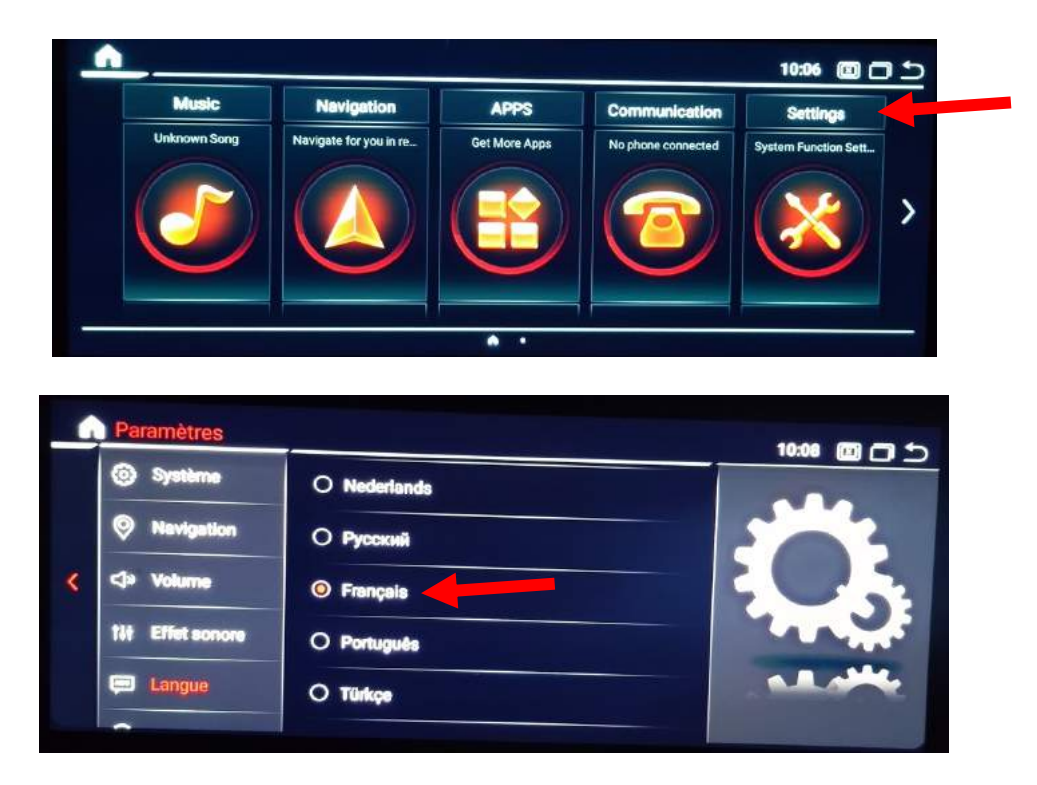

2. Sélectionnez le Français et vous pouvez quitter ce menu.

### Mise en route du système WIFI :

1. Se rendre dans « Paramètres » puis « Android ».

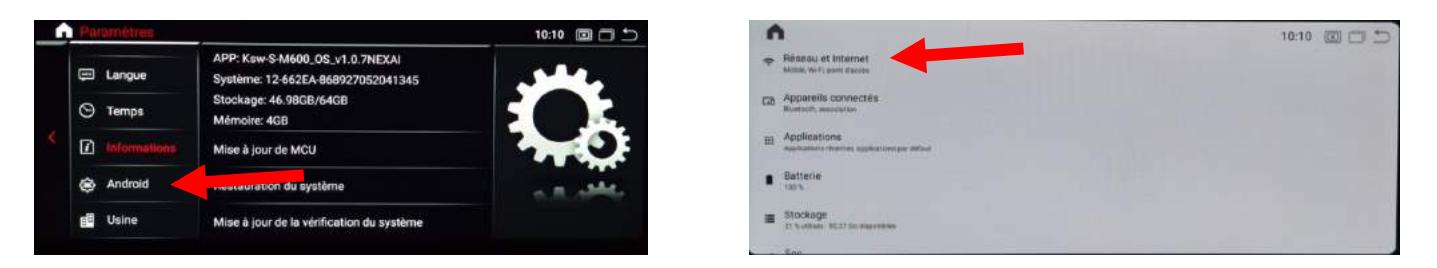

2. Activer le wifi, puis vous pouvez vous connecter avec votre Smartphone.

Si vous avez une BOX, connectez-vous simplement au réseau.

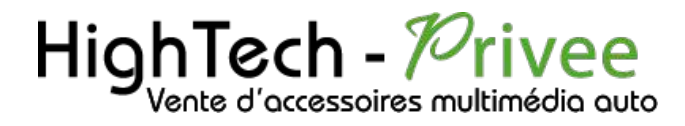

Si vous souhaitez effectuer un partage de connexion réseau via votre Smartphone, suivez la démarche cidessous :

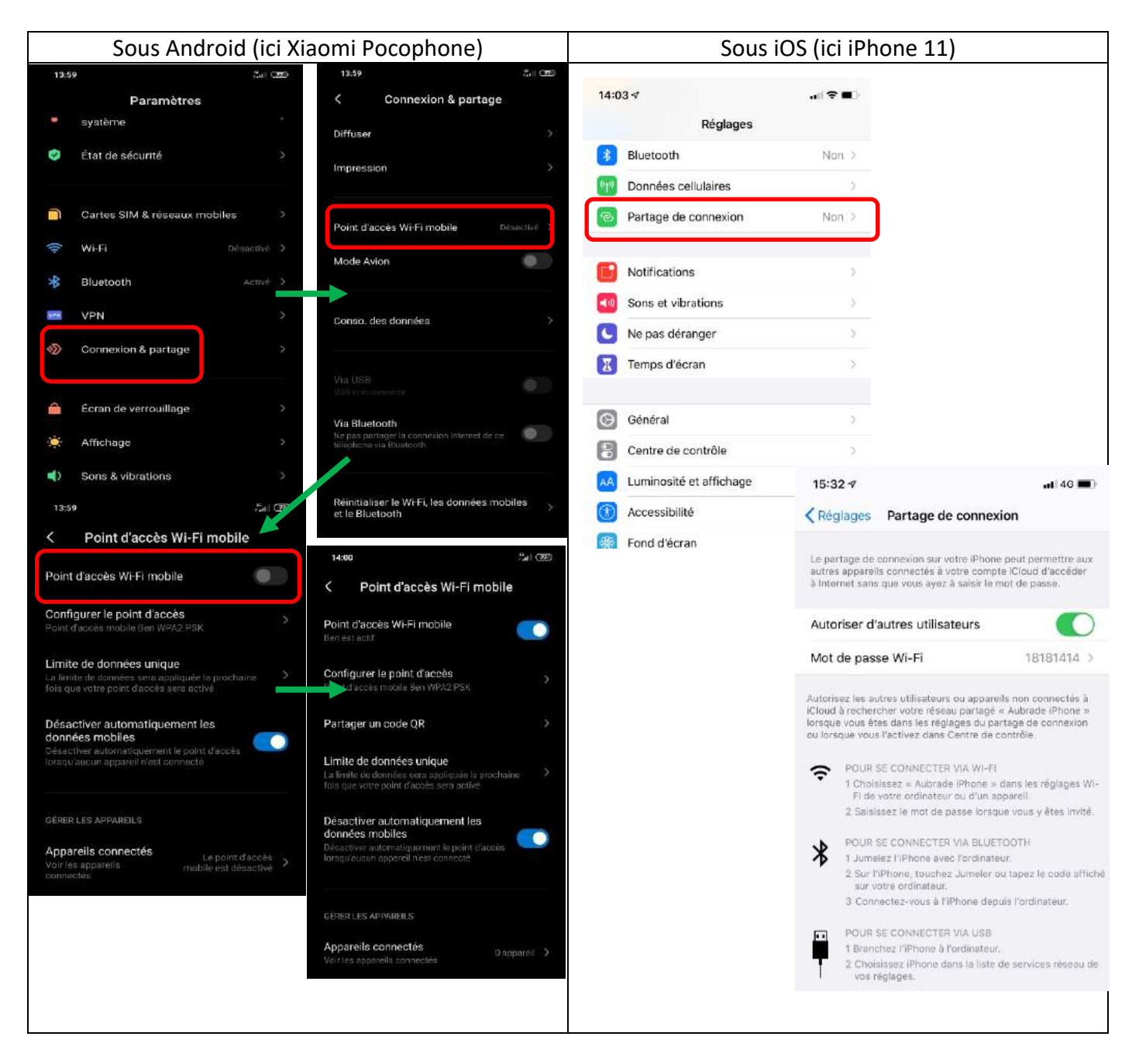

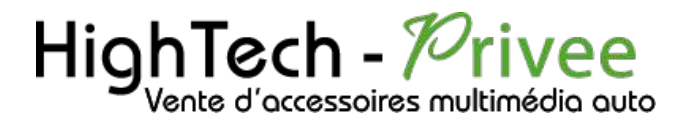

## DETAILS DES FONCTIONNALITES SUPPLEMENTAIRES

### Activer et désactiver la caméra de recul :

Si vous avez la caméra d'origine veuillez suivre la procédure suivante :

1) Se rendre dans les « paramètres », ensuite dans « système », et « Sélection de la caméra »

| G | Paramètres       |                                   | 10:09 🕅 🦳 🖴 |
|---|------------------|-----------------------------------|-------------|
|   | Système          | Caméra de recul Mirrored          |             |
|   | Navigation       | Désactiver la vidéo en conduisant |             |
| < | ⊲)» Volume       | Piste de recul                    |             |
|   | 111 Effet sonore | Radar de recul                    |             |
|   | 🗯 Langue         | Sélection de la caméra            | . A. A      |
|   | ~                |                                   |             |

S'il n'y a pas de caméra d'origine, alors vous pouvez en installer une en suivant la procédure suivante :

- 1. Pour l'installation vous pouvez télécharger la procédure pour la mise en place de la caméra de recul en suivant ce lien : https://www.hightech-privee.com/notices-et-documents-a-telecharger.html
- 2. Une fois connecté, vérifiez le bon fonctionnement de la caméra en passant la marche arrière.

Si la caméra de recul d'origine est compatible, il faut choisir le bon Can Bus dans « Sélection de la caméra »

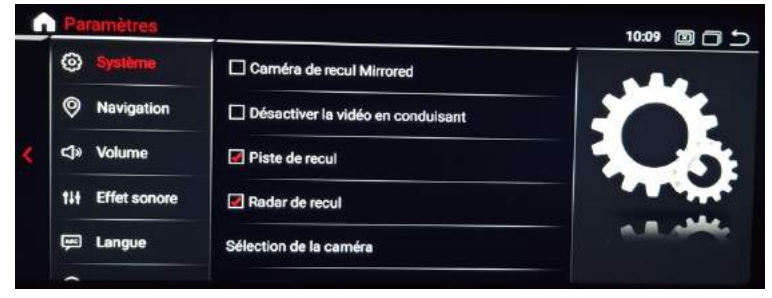

- 3. Si le basculement n'est pas automatique, alors vous devez brancher le fil de marche arrière (fil REVERSE-IN marron) sur l'alimentation du feu de recul, via le fil rouge qui longe le câble vidéo long de 5 mètres.
- 4. Puis faire le test, pour vérifier le bon fonctionnement de la caméra.

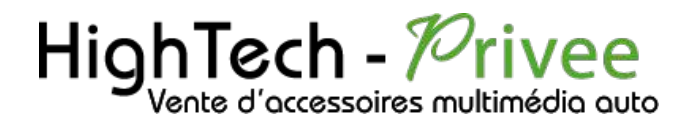

### Accès au Menu Mercedes d'origine :

Appuyer sur « Car Info » ou « Information du véhicule » pour avoir accès au menu Mercedes d'origine

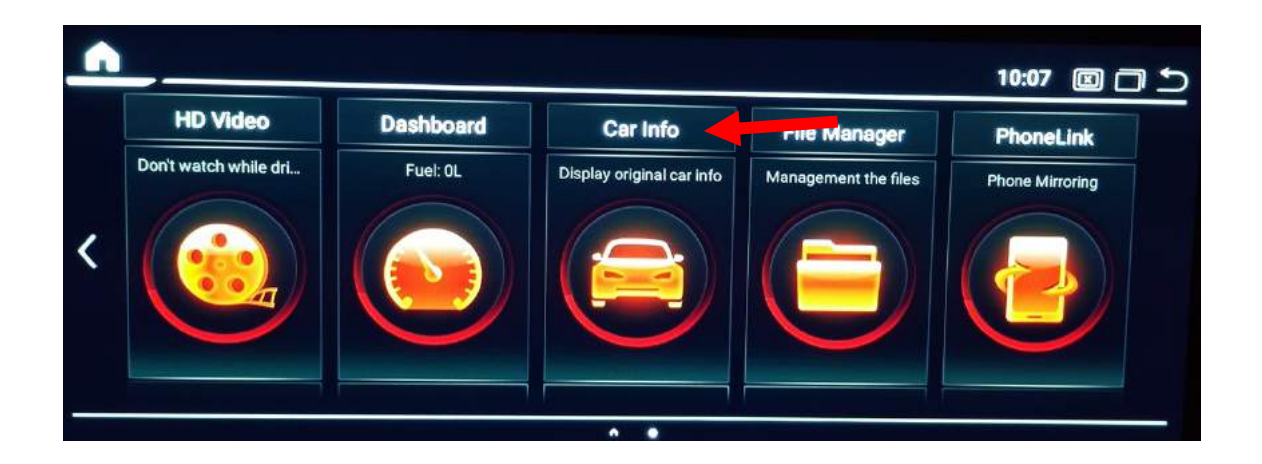

### **Utilisation Application ZLINK5**

1. Lors de la connexion en Bluetooth de votre Android ou iPhone Zlink5 se lance automatiquement pour AndroidAuto ou Carplay.

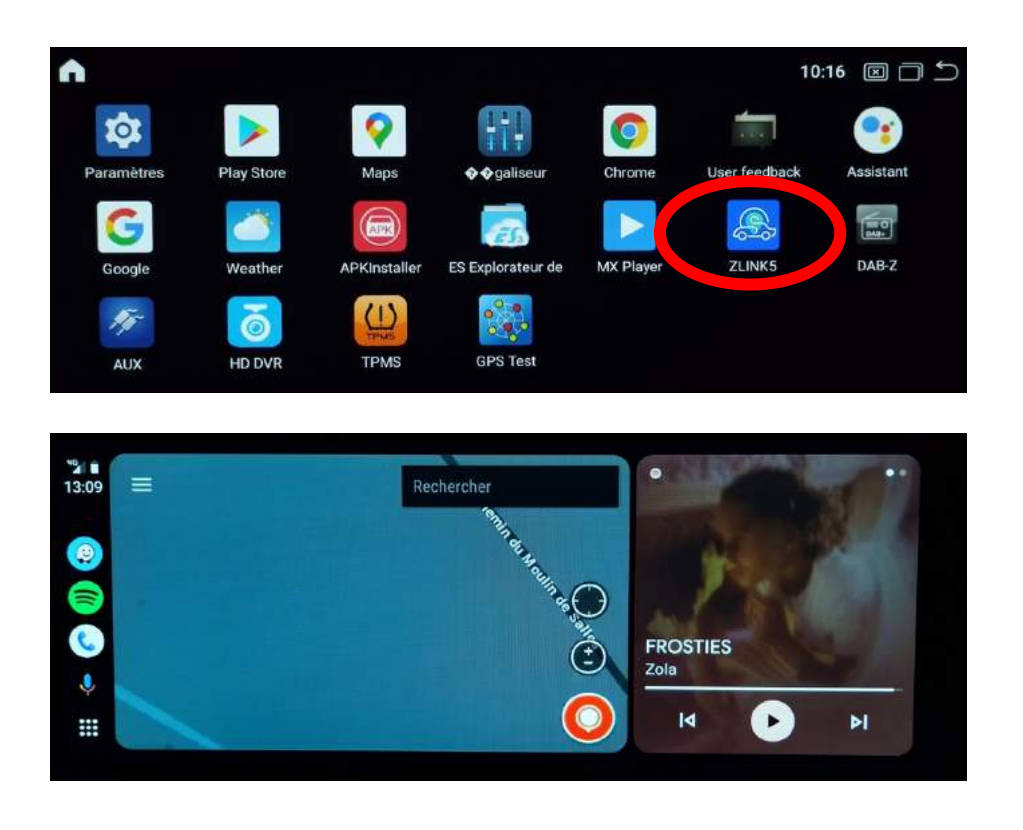

# HighTech - Privee

## Ecran Mercedes

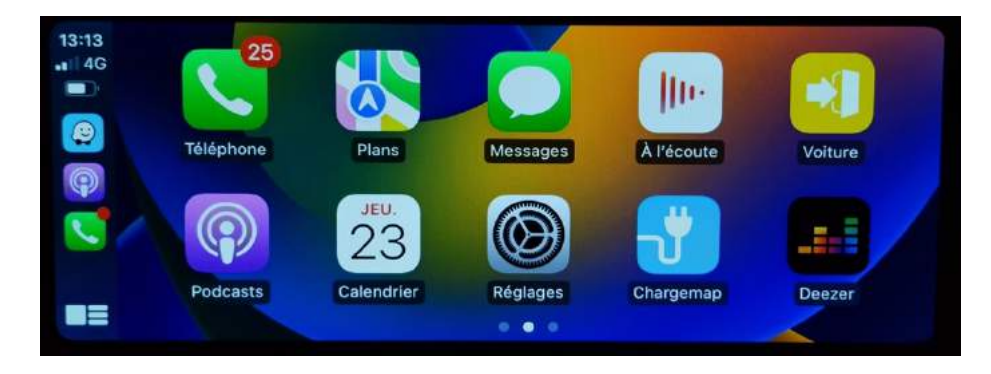

### Détails précis des différents paramètres/réglages

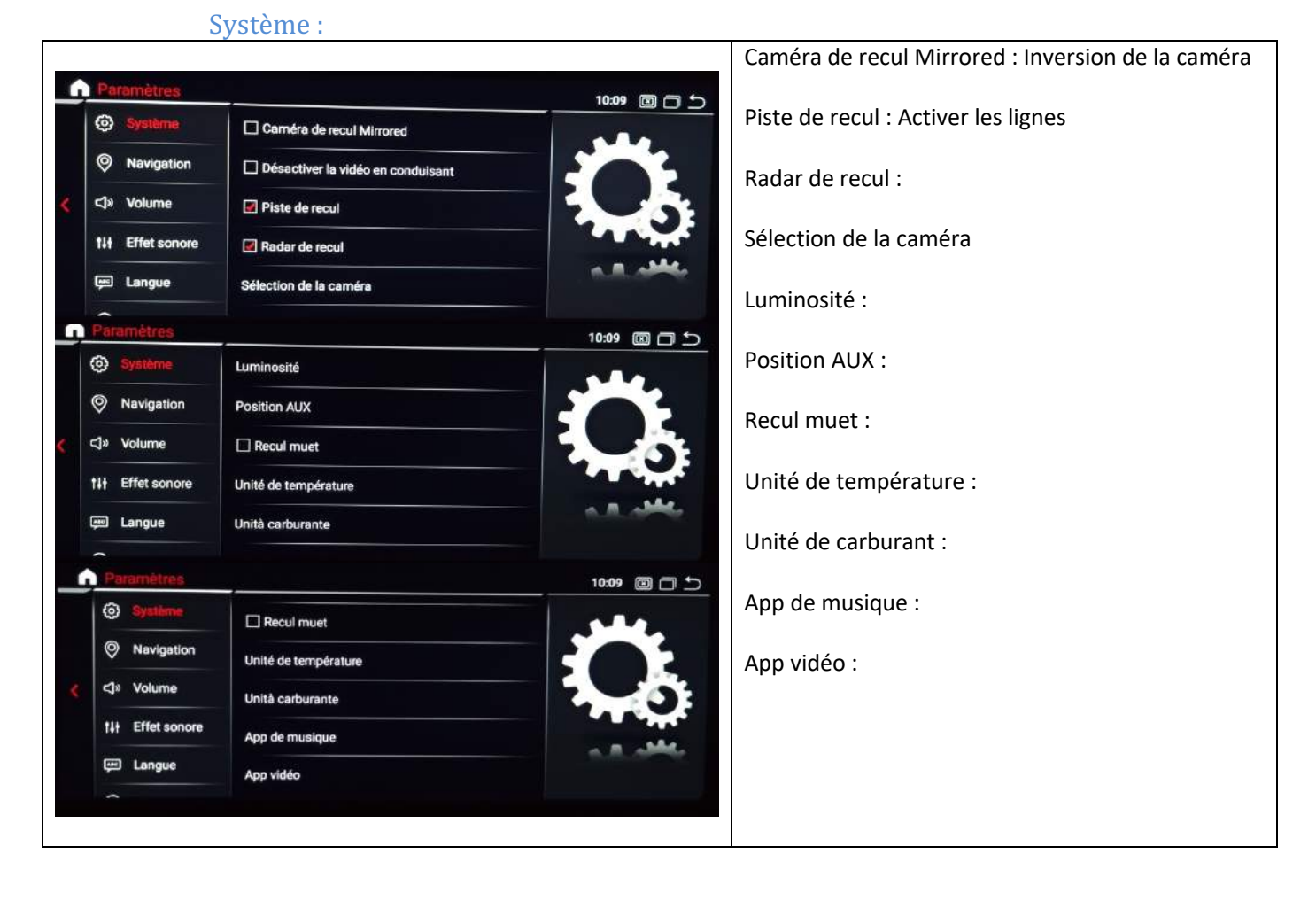

|   | Na               | vigation :         |             |                                               |
|---|------------------|--------------------|-------------|-----------------------------------------------|
| - | Paramètres       |                    | 10:09 🔲 🗂 🕤 | Permet de choisir l'application utilisée pour |
|   | () Système       | Sélection Navi APP | 🖲 🛜 Maps    | la navigation                                 |
|   | Navigation       |                    |             |                                               |
| < | ⊲» Volume        |                    |             |                                               |
|   | tit Effet sonore |                    |             |                                               |
|   | 🕮 Langue         |                    |             |                                               |
|   | ~                |                    |             |                                               |

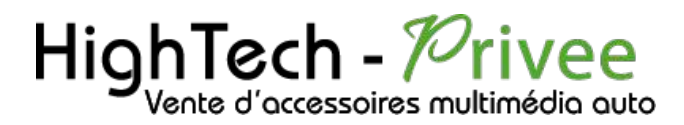

#### Volume :

| Ĺ | Paramètres      |                                         | 10:09 💷 🗂 🕤    | Permet de régler le volume selon les |
|---|-----------------|-----------------------------------------|----------------|--------------------------------------|
|   | (5) Système     | Volume après l'installation             |                | applications                         |
|   | Navigation      | Appel 30                                |                |                                      |
| < | ⊲» Volume       | Volume de la voiture originale Appel 20 |                |                                      |
|   | 11 Effet sonore | Navigation 20                           | and the second |                                      |
|   | 🕮 Langue        |                                         | a R. alle      |                                      |
|   | ~               |                                         |                |                                      |

#### Effet sonore :

| - | Parametres                                                             |                                 | 10:10 🔟 🗇 🗇 | Permet de changer les effets sonores |
|---|------------------------------------------------------------------------|---------------------------------|-------------|--------------------------------------|
|   | Système                                                                | <ul> <li>Utilisateur</li> </ul> | Beese 0     |                                      |
|   | Nevigation                                                             | О Рор                           | Milleu 0    |                                      |
| ٠ | <ja th="" volume<=""><th>O Classique</th><th>Algu 0</th><th></th></ja> | O Classique                     | Algu 0      |                                      |
|   | 111 Effet sonore                                                       | O Rock                          |             |                                      |
|   | 🛱 Langue                                                               | () Jazz                         |             |                                      |
|   | -                                                                      | 222.0                           |             |                                      |

#### **Informations:**

| Paramétres |                                                                     | 10:10 🗇 🗂 Ⴢ                                                                                                    | Permet de mettre à jour ou de restaurer                                                                                                    |
|------------|---------------------------------------------------------------------|----------------------------------------------------------------------------------------------------|----------------------------------------------------------------------------------------------------|
| 💬 Langue   | APP: Ksw-S-M600_OS_v1.0.7NEXAI<br>Système: 12-662EA-868927052041345 | 45 d'usine le poste                                                                                                    | d'usine le poste                                                                                                    |
| 🛇 Temps    | Stockage: 46.98GB/64GB<br>Mémoire: 4GB                              |                                                                                                    |                                                                                                    |
|            | Mise à jour de MCU                                                  |                                                                                                    |                                                                                                    |
| 🛞 Android  | Restauration du système                                             |                                                                                                    |                                                                                                    |
| 🗐 Usine    | Mise à jour de la vérification du système                           |                                                                                                    |                                                                                                    |
|            | Paramètres  Langue  Temps  Informations  Android  Usine             | Paramètres         Paramètres         APP: Ksw-S-M600_OS_v1.0.7NEXAI         Système: 12-662EA-868927052041345         Stockage: 46.98GB/64GB         Temps         Mémoire: 4GB         Informations         Mise à jour de MCU         Android         Restauration du système         Usine       Mise à jour de la vérification du système | Paramètres       10:10 Image         APP: Ksw-S-M600_OS_v1.0.7NEXAI         Système: 12-662EA-866927052041345         Stockage: 46.98GB/64GB         Mémoire: 4GB         Informations         Mise à jour de MCU         Android         Restauration du système         Usine |

#### Usine:

| _ | Paramètres |            | 10:12 0 5  | Fonctions : Pour accéder au menu usine, insérer le |
|---|------------|------------|------------|----------------------------------------------------|
|   | 💬 Langue   | Code: 1214 |            | code 1514.                                         |
|   | ⊙ Temps    | 50de. 1314 |            |                                                    |
| < |            | 1 2 3 🧠    |            |                                                    |
|   |            | 4 5 6 0    |            |                                                    |
|   | Android    | 7 8 9 🛶    | a. M. adde |                                                    |
|   | EB Voine   |            |            |                                                    |
|   |            |            |            |                                                    |
|   |            |            |            |                                                    |
|   |            |            |            |                                                    |
|   |            |            |            |                                                    |
|   |            |            |            |                                                    |
|   |            |            |            |                                                    |
|   |            |            |            |                                                    |

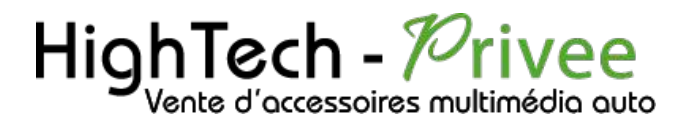

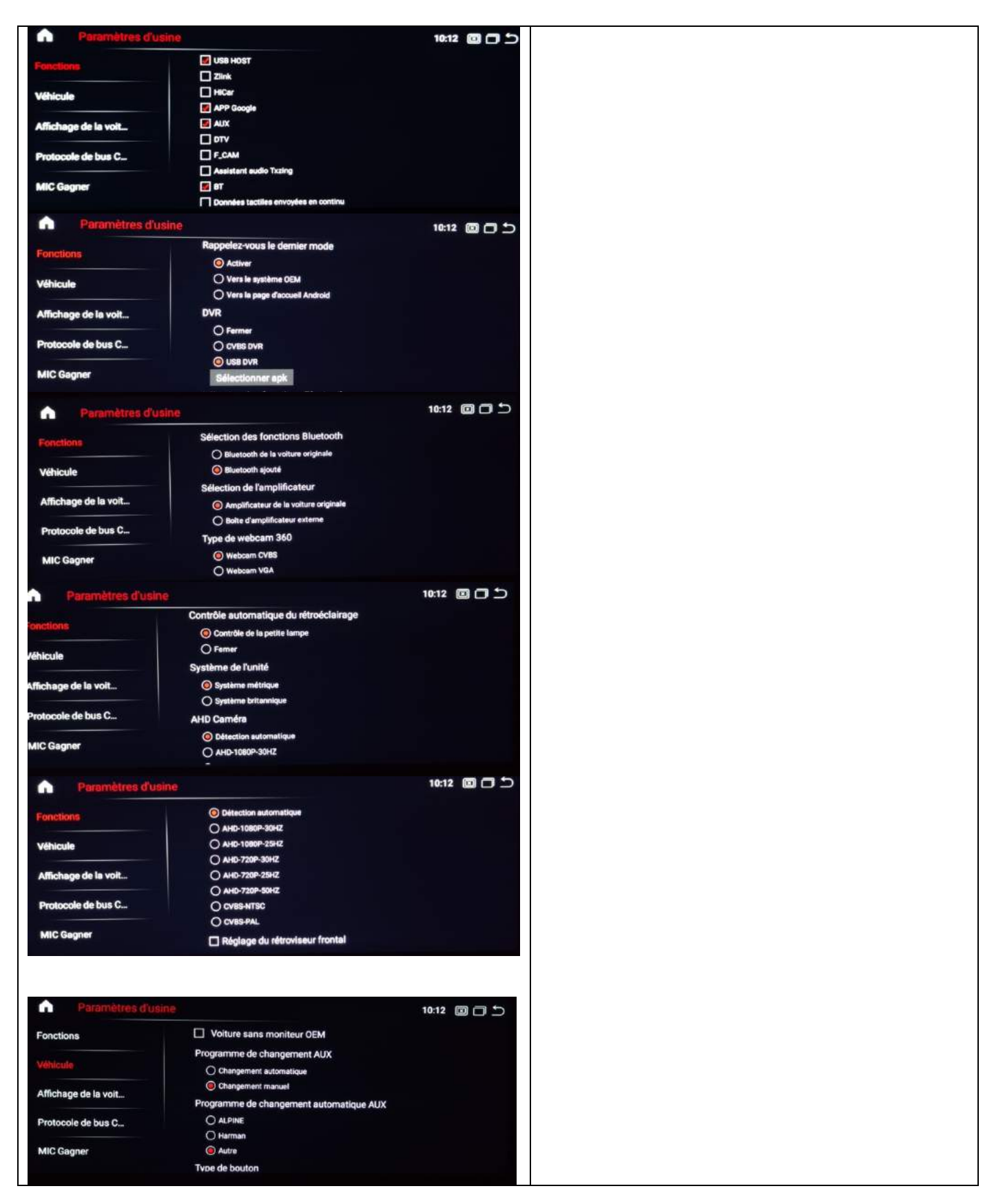

# HighTech - Privee

## **Ecran Mercedes**

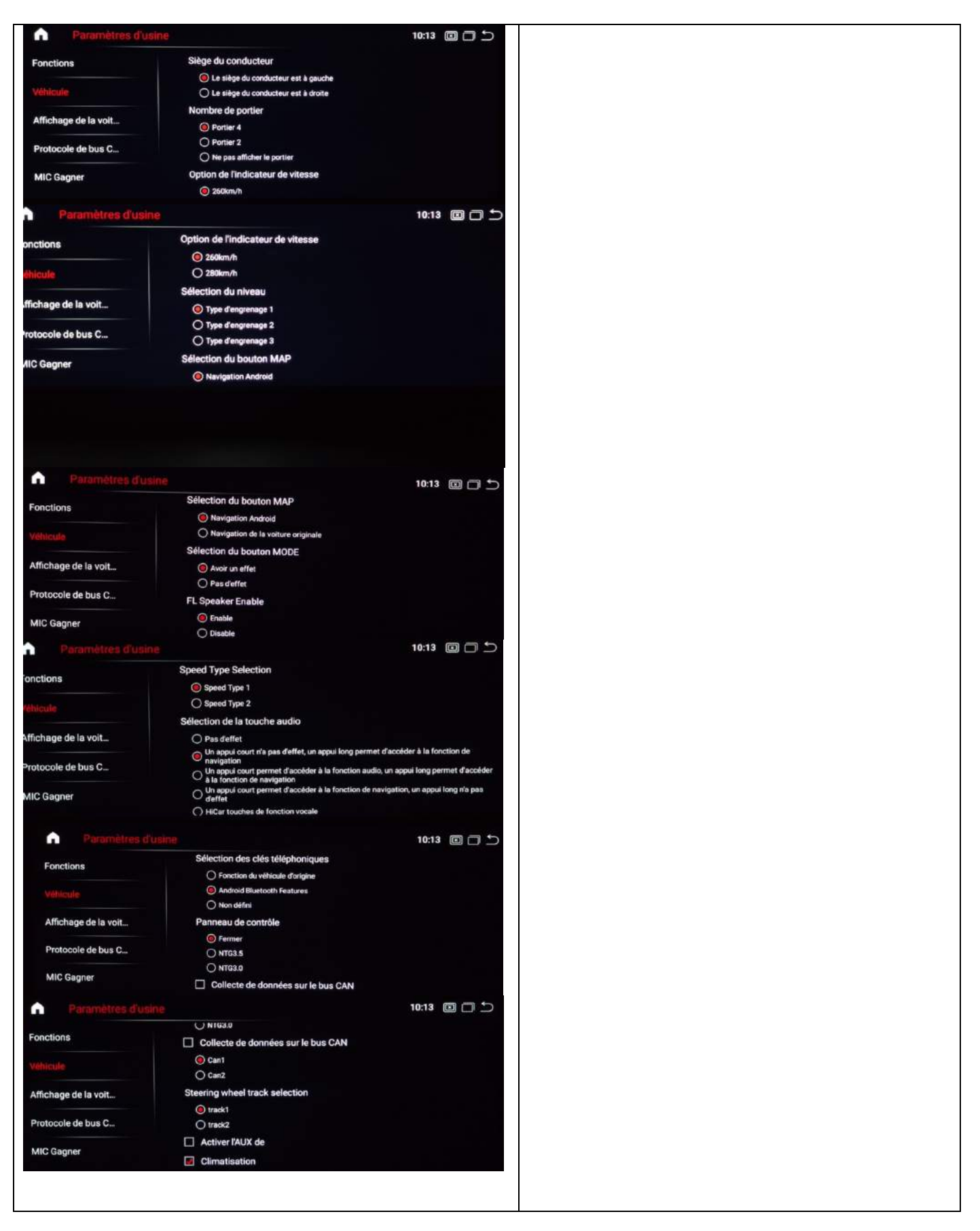

# HighTech - Privee

## Ecran Mercedes

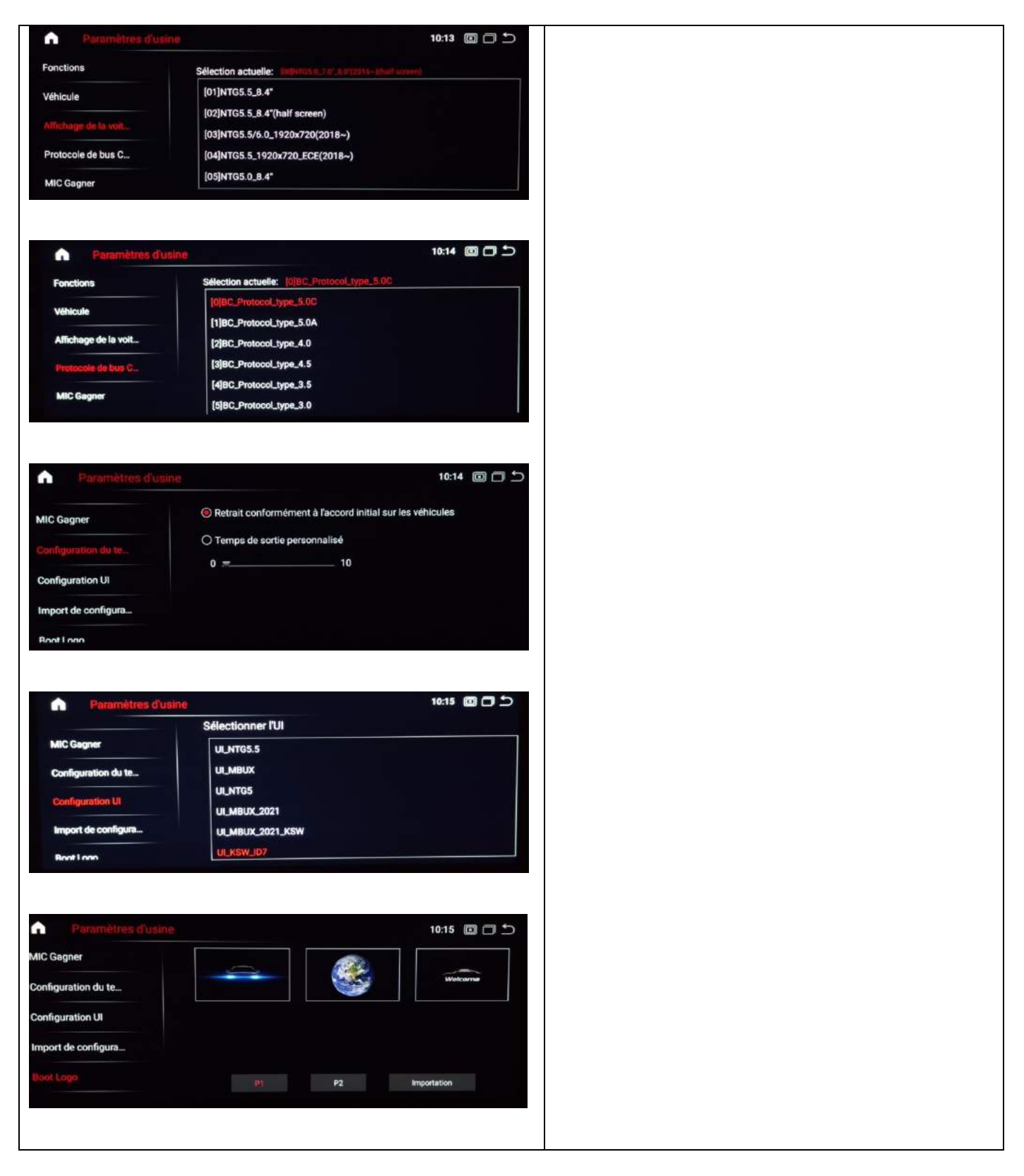

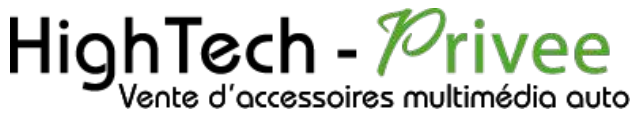

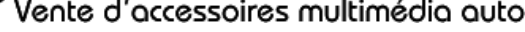

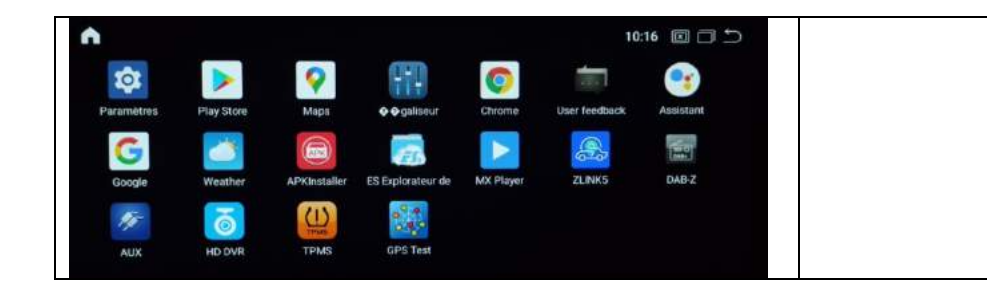